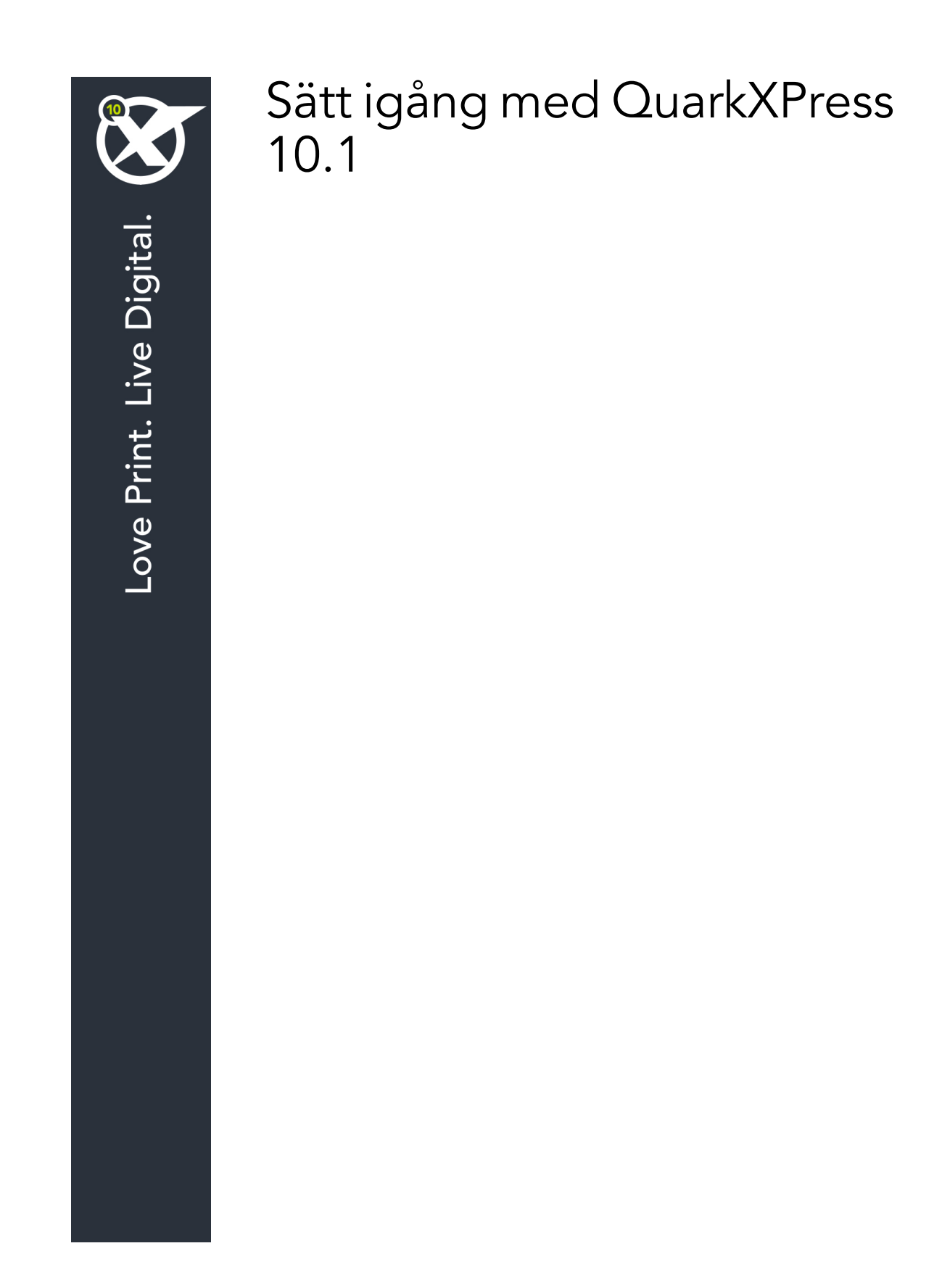

# Innehåll

| Sammanhörande dokumentation3                                            |
|-------------------------------------------------------------------------|
| Systemkrav4<br>Systemkrav: Mac OS X4<br>Systemkrav: Windows4            |
| Installation: Mac OS5<br>Lägga till filer efter installationen: Mac OS5 |
| Installation:6Utföra en tyst installation                               |
| Uppgradera8                                                             |
| Installera eller uppgradera med QLA9                                    |
| Registrering10                                                          |
| Aktivera11                                                              |
| Avinstallation                                                          |
| Kontakta Quark                                                          |
| Juridiska meddelanden14                                                 |

# Sammanhörande dokumentation

| Dokument=/objektnamn           | Beskrivning                                                                                                    | Här finns den                       |
|--------------------------------|----------------------------------------------------------------------------------------------------|-------------------------------------|
| QuarkXPress<br>Användarhandbok | En handbok som har skrivits för<br>användare av QuarkXPress.<br>Använd handboken för att snabbt slå upp<br>information, hitta det du behöver veta och<br>fortsätta med arbetet. | www.quark.com/support/documentation |
| QuarkXPress<br>Nyheter         | En sammanfattning av nya<br>funktioner i QuarkXPress.                                                                                                    |                                     |
| Handbok för App<br>Studio      | En handbok om hur du använder<br>App Studio i QuarkXPress.                                                                                                    |                                     |

Mer information om hur du använder QuarkXPress finns i annan QuarkXPress-dokumentation och andra resurser som anges nedan.

# Systemkrav

### Systemkrav: Mac OS X

## Programvara

• Mac OS X® 10.7.5 (Lion), Mac OS X 10.8.x (Mountain Lion), Mac OS X 10.9.x (Mavericks)

#### Maskinvara

- Mac® Intel®-processor
- 2GB RAM eller mer
- 2GB utrymme på hårddisken

#### Valfritt

- En Internet-anslutning för aktivering
- DVD-ROM-enhet för installation från DVD (krävs inte för installation från nedladdning)

## Systemkrav: Windows

#### Programvara

- Microsoft® Windows® 7 (32- och 64-bitar) SP1 eller Windows 8 (32- och 64-bitar) eller Windows 8.1 (32- och 64-bitar)
- Microsoft .NET Framework 4.

#### Maskinvara

- 2GB RAM eller mer
- 2GB utrymme på hårddisken
- Processor med flera kärnor som stöder instruktionsuppsättningen SSE3

#### Valfritt

- En Internet-anslutning för aktivering
- DVD-ROM-enhet för installation från DVD (krävs inte för installation från nedladdning)

# Installation: Mac OS

Så här installerar du QuarkXPress:

- 1 Avaktivera eventuella virusbekämpningsprogram. Avaktivera eventuella virusbekämpningsprogram. Om du är orolig för att ett virus ska infektera datorn kan du kontrollera installerarfilen med ett virusbekämpningsprogram och sedan avaktivera virusbekämpningsprogrammet.
- 2 Dubbelklicka på installerarikonen och följ anvisningarna på skärmen.

#### Lägga till filer efter installationen: Mac OS

Du kan lägga till filer efter installationen genom att dubbelklicka på installerarikonen. Markera de objekt som du vill installera i listan **Anpassad installation**.

## Installation: Windows

Så här installerar du QuarkXPress:

- 1 Avaktivera eventuella virusbekämpningsprogram. Om du är orolig för att ett virus ska infektera datorn kan du kontrollera installerarfilen med ett virusbekämpningsprogram och sedan avaktivera virusbekämpningsprogrammet.
- 2 Dubbelklicka på installerarikonen och följ anvisningarna på skärmen.

#### Utföra en tyst installation

Med funktionen för tyst installation kan användarna installera QuarkXPress på sina datorer över ett nätverk utan att behöva följa de stegvisa anvisningarna. Den här funktionen är användbar för större gruppinstallationer när det är bökigt att utföra manuella installationer.

#### Förberedelser för en tyst installation: Windows

Om du vill att Windows-användare ska kunna utföra en tyst installation på sina datorer, måste en administratör göra följande ändringar:

- 1 Kopiera allt från disken eller diskbilden som innehåller installeraren till en tom mapp på den lokala hårddisken.
- **2** Använd en lokal kopia av installeraren och installera QuarkXPress på den lokala hårddisken. Installeraren skaparen fil med namnet "setup.xml" i den mapp som innehåller installeraren.
- 3 Öppna filen "silent.bat" i ett textredigeringsprogram och kontrollera att sökvägen till filen "setup.exe" anges på den första raden enligt följande: '[network path of setup.exe file]' /s /v'/qn'
- **4** Dela mappen som innhåller installeraren och filen "setup.xml" med andra användare som har licens för att installera QuarkXPress.

#### **Tyst installation: Windows**

Slutanvändaren måste göra följande för att utföra en tyst installation i Windows:

- 1 Navigera till den delade mappen som innehåller filerna "setup.xml" och "silent.bat".
- 2 Dubbelklicka på filen "silent.bat" och följ anvisningarna på skärmen.

## Lägga till filer efter installationen: Windows

Lägga till filer efter installationen

1 Dubbelklicka på ikonen "setup.exe".

Dialogrutan Installation visas.

2 Klicka på Nästa.

Skärmen Programunderhåll visas.

- Klicka på **Modifiera** för att välja vilka filer du vill installera. Du kan installera nya filer eller ta bort tidigare installerade filer.
- Klicka på **Reparera** för att rätta till smärre problem som har att göra med installerade filer. Du kan använda det här alternativet om det uppstår problem med saknade eller skadade filer, genvägar eller registerposter.
- 3 Klicka på Nästa.
- Om du klickade på Modifiera i föregående dialogruta visas fönstret Anpassad installation. Gör nödvändiga ändringar och klicka på Nästa. Skärmen Ändringen av programmet kan påbörjas visas.
- Om du klickade på **Reparera** i föregående dialogruta visas fönstret **Reparationen av programmet kan påbörjas**.
- 4 Klicka på Installera.
- 5 Klicka på Slutför när systemet meddelar att förfarandet är klart.

# Uppgradera

Så här uppgraderar du QuarkXPress till den här versionen:

- 1 Avaktivera eventuella virusbekämpningsprogram. Om du är orolig för att ett virus ska infektera datorn kan du kontrollera installerarfilen med ett virusbekämpningsprogram och sedan avaktivera virusbekämpningsprogrammet.
- 2 Dubbelklicka på installerarikonen och följ anvisningarna på skärmen.
- Windows:Välj Uppgradera i menyn Installationstyp när skärmen Valideringskod visas. Om du har valideringskoden för uppgraderingen anger du den i fälten Ange valideringskoden. Om du inte har någon valideringskod för uppgraderingen klickar du på Hämta valideringskod för att gå till Quarks webbplats. Följ anvisningarna på skärmen för att hämta valideringskoden och ange sedan koden i fälten Ange valideringskoden.
- *Mac OS X:* Du ombeds inte att uppge **Valideringskoden** vid det här tillfället. Det görs inte förrän programmet startas för första gången.
- 3 Klicka på Fortsätt och följ anvisningarna på skärmen.
- Installeraren installerar en ny kopia av QuarkXPress. Den tidigare versionen ersätts inte.

# Installera eller uppgradera med QLA

Quark® License Administrator (QLA) är programvara som hanterar licensierade Quark-produkter. Om du köpte en utbildningsplatslicens eller en kommersiell platslicens

, fick du förmodligen en cd-skiva med QLA när du köpte QuarkXPress. QLA måste installeras på nätverket innan du installerar QuarkXPress.

Om QLA redan har installerats och du installerar QuarkXPress, visas dialogrutan **Detaljer för licensserver** när du har angivit registreringsinformationen. Innan du fortsätter ska du se till att du har den information du behöver för att skriva in värden i följande fält:

- Värdnamn eller IP-adress för licensserver: Ange IP-adressen eller servernamnet för den server du har angivit som licensserver. Licensservern hanterar förfrågningar från licensklienter.
- Licensserverport: Ange värdet för licensserverporten. Detta värde bestäms när QLA-programmet registreras online. Licensserverporten är den port som förfrågningar på licensservern strömmar igenom.
- Värdnamn eller IP-adress för licensserver för säkerhetskopiering: Ange IP-adressen eller servernamnet för den server du har angivit som säkerhetskopieringsserver.
- Licensserverport för säkerhetskopiering: Ange värdet för den port som ska användas för säkerhetskopian av licensservern.

# Registrering

Registrera ditt exemplar av programmet genom att besöka sidan för Online-registrering på Quarks webbplats (se *Kontakta Quark*). Se *Kontakta Quark* för kontaktinformation om du inte kan registrera online.

# Aktivera

Om du har en kopia av QuarkXPress som är avsedd för en enda användare måste du aktivera programmet. Om du vill aktivera QuarkXPress när du startar programmet klickar du på **Aktivera nu** (*Windows*) eller **Fortsätt** (*MAC OS X*).

Klicka på **Avbryt** om du inte vill aktivera QuarkXPress när du startar programmet. QuarkXPress frågar om du vill aktivera programmet varje gång du öppnar programmet tills du har aktiverat det.

Om du inte aktiverar QuarkXPress, kan du använda programmet i 30 dagar efter installationen. Efter 30 dagar går programmet in i demoläge och måste aktiveras innan du kan köra det som en fullt fungerande version.

Se *Kontakta Quark* för information om du inte kan aktivera programmet online.

# Avinstallation

Om avinstalleraren upptäcker att en kopia av programmet körs visas ett meddelande. Stäng programmet innan du påbörjar avinstallationen.

## **Avinstallation: Mac OS**

Avinstallera QuarkXPress genom att öppna mappen "Applications" på hårddisken (eller den mapp som QuarkXPress installerades i) och dra mappen QuarkXPress till papperskorgen.

## **Avinstallation: Windows**

Så här avinstallerar du QuarkXPress:

- 1 Välj Start > Alla program > QuarkXPress > Avinstallera.
- **2** Klicka på **Ja**. Avinstalleraren samlar in den information som behövs för avinstallationen och sedan visas ett meddelande som talar om att innehållet i QuarkXPress programmapp kommer att tas bort.
- **3** Klicka på **Ja** för att fortsätta eller på **Nej** för att avbryta.
- ➡ Du kan också avinstallera genom att köra installeraren igen.

## Kontakta Quark

Med hjälp av supportportalen kan du logga supportförfrågningar spåra förfrågningar, få statusaviseringar, chatta med en representant från teknisk support, söka i kunskapsdatabasen och komma åt produktdokumentation.

Genom att du kan komma åt dokumentation för alla Quark-program direkt - från QuarkXPress och App Studio till Quark Enterprise Solutions - kan du hitta svar på dina frågor när du behöver det. Vårt supportteam kan också hjälpa dig, via supportportalen eller per telefon för de av våra kunder som har ett underhållsavtal.

Om du är kund hos Quark och har ett gällande underhålls- eller supportavtal har ditt konto redan skapats med hjälp av den e-postadress du uppgav under registreringen. Om du inte har något supportavtal kan du lösa ditt problem genom att köpa engångssupport. Om du har köpt eller registrerat en produkt som stöds har du rätt till gratis support de första 90 dagarna.

#### I Amerika

Om du behöver mer information går du till vår supportwebbplats www.quark.com/support

### **Utanför Amerika**

Om du befinner dig utanför Amerika, kan du komma åt ditt supportkonto på följande webbplatser:

Supportwebbplats

- Frankrike- www.quark.com/fr/support
- Tyskland www.quark.com/de/support

# Juridiska meddelanden

© 2022 Quark Software Inc. och dess licensgivare. Med ensamrätt.

Skyddat av följande patent i USA: 5,541,991; 5,907,704; 6,005,560; 6,052,514; 6,081,262; 6,633,666 B2; 6,947,959 B1; 6,940,518 B2; 7,116,843; 7,463,793; och andra patentsökningar har lämnats in.

Quark, Quark-logotypen, QuarkXPress och QuarkCopyDesk är varumärken eller inregistrerade varumärken som tillhör Quark Software Inc. och dess dotterbolag i USA och/eller andra länder. Alla andra varumärken tillhör respektive ägare.